# THIRTIETH ANNUAL REPORT 2022-23

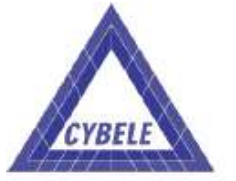

**CYBELE INDUSTRIES LIMITED** 

| BOARD OF DIRECTORS                | Mr.P.A.Joykutty                                                                                                    |
|-----------------------------------|----------------------------------------------------------------------------------------------------|
|                                   | Chairman                                                                                                    |
|                                   | Mr. Thomas P. Joy<br>Managing Director                                                                                                    |
|                                   | Mr. George P. Joy<br>Joint Managing Director                                                                                                    |
|                                   | Mr. N. Karuppiah<br>Independent Director                                                                                                    |
|                                   | Mr. M. Vishnu<br>Independent Director                                                                                                    |
|                                   | Mrs. Jean Franklin<br>Independent Director                                                                                                    |
| <b>NANAGEMENT TEAM</b>            | Mr.P.A.Joykutty<br>Chairman                                                                                                    |
|                                   | Mr. Thomas P. Joy<br>Managing Director                                                                                                    |
|                                   | Mr. George P. Joy<br>Joint Managing Director                                                                                                    |
| AUDITORS                          | M/s. Karpagam Krishnan and Natarajan<br>Chartered Accountants<br>"Sree Sai Nivas"<br>No.4, Balaji Avenue<br>1 <sup>st</sup> Street, T.Nagar,<br>Chennai - 600 017. |
| SECRETARIAL AUDITOR               | HPN & Associates<br>Practicing Company Secretaries, Chennai.                                                                                                    |
| REGISTERED OFFICE &<br>FACTORY    | No.138, SIDCO Industrial Estate<br>Ambattur, Chennai – 600 098.                                                                                                    |
| CORPORATE IDENTITY NUMBER         | L31300TN1993PLC025063                                                                                                    |
| REGISTRAR & SHARE TRANSFER AGENTS | Cameo Corporate Services Limited<br>No.1 Club House Road, Chennai – 600 002                                                                                        |
|                                   | ,                                                                                                    |

## **CYBELE INDUSTRIES LIMITED**

#### 30th Annual General Meeting - September 29, 2023

#### Message from the Chairman

#### Dear Shareholders,

Il extend a warm welcome to you on the occasion of the 30<sup>th</sup>Annual General Meeting of your company. The Director's Report, Management Discussion and Analysis, Report on Corporate Governance and the Audited Accounts for the year ended 31<sup>st</sup> March 2023 have been with you for some time now and with your permission, I shall take them as read.

In the global canvas, India has successfully retained its front-runner position as one of the fastest-growing economies. In 2022-23, the country reported a growth of 7.2%, further high lighting its economic prudence.

India has emerged as a beacon of progress and opportunity. The country's vibrant and diverse market, coupled with a thriving entrepreneurial spirit, has catapulted it into the forefront of international trade and investment. India's robust technological advancements, particularly in the fields of information technology and digital innovation, have positioned it as a global leader in the digital age. With pent-up consumption both

We are witnessing change at an unprecedented speed and scale as well as complexity all around us. As the push towards a more connected world gets stronger, new opportunities for growth and innovation are opening up, and bringing in their wake new challenges. We remain committed to staying on top of the emerging scenario by the dint of its ability to anticipate and respond positively to the future.

Our Wires & Cable business witnessed robust growth that resulted from our strong emphasis on execution and on reinforcing our core strengths by investing in expanding the distribution network, R&D and digitalisation.

#### **Business Performance: 2022-23**

I am happy to report that even in a challenging environment, your company's performance continued to be outstanding. Your Company has posted consolidated gross revenue of Rs.3672.88 Lakhs for the financial year ended March 31, 2023 as compared to Rs.2904.21 Lakhs in FY 2021-22 resulting in Profit After Tax Rs.31.98 lakhs in FY 2022-23 as against Profit After Tax of Rs.12.26 lakhs in FY2021-22. Your company achieved 26.47% increase in sales turnover in the financial year 2022-23 and taking steps to improve the business in the next financial year 2023-24 and make more profits.

#### Change of Board Members:

Today I am happy to inform you about a change in the Board. Shri. M.Vishnu has expressed his desire to resign from the Board. It is my duty to place on record our sincerest thanks to him. Mr.D.Giridhar has been appointed as Additional Director, Independent in the Board. I am welcome to Mr.D.Giridhar as a board member.

#### Acknowledgement

Before I conclude, I thank all our stakeholders for their confidence in the Company. We will strive to keep the company on the path of progress and sustainable growth to enhance shareholder value. I also acknowledge the support and guidance extended by the banks and other statutory authorities. Last but not the least I acknowledge the support from our employees.

With regards

Chairman

# NOTICE FOR THE TWENTY NINTH ANNUAL GENERAL MEETING

NOTICE is hereby given that the **Thirtieth Annual General Meeting** of the Company will be held Friday, September 29, 2023 at 4.00 pm through Video Conferencing (VC) or Other Audio- Visual Means (OAVM) to transact the following business:

#### **Ordinary Business:**

 To receive, consider and adopt the Profit and Loss Account for the year ended 31<sup>st</sup> March, 2023 and the Balance Sheet as on that date and the Reports of the Directors and Auditors thereon

## **Special Business:**

2. Appointment of Mr. D.Giridhar (DIN:01777107) as an Independent Director of the Company.

To consider and if thought fit, to pass with or without modification(s), the following Resolution as an Ordinary Resolution:

"**RESOLVED THAT** pursuant to the provisions of Section 149,150, 152 read with Schedule IV and other applicable provisions, if any, of the Companies Act, 2013 ("the Act") and Companies (Appointment and Qualification of Directors) Rules, 2014 and other ,applicable provisions of SEBI (Listing Obligations and Disclosure Requirements) Regulations, 2015, (including any statutory modification(s) or re-enactment (s) thereof for the time being in force) Mr. D.Giridhar (DIN – 01777107) who was appointed as an Additional Director (in the capacity of a Non-Executive Independent

#### NOTES:

- 1. The Explanatory Statement pursuant to Section 102 of the Companies Act,2013 ("The Act")setting out material facts concerning the business under Item No.3 of the accompanying Notice, is annexed to The Ministry of Corporate Affairs ('MCA') vide its General Circular No.10/2022 dated December 28, 2022 read with General Circulars No. 14/2020 dated April 8, 2020, No.17/2020 dated April 13, 2020, No.20/2020 dated May 5, 2020, No.02/2021 January 13, 2021, No.19/ 2021 dated December 8, 2021, No.21/2021 dated December 14, 2021, No. 02/2022 dated May 5, 2022 ("MCA Circulars") and SEBI vide its Circular SEBI/HO/ CFD/PoD-2/P/CIR/2023/4 dated January 05, 2023 have permitted Companies to hold Annual General Meeting ("AGM") through Video Conferencing ("VC") or Other Audio Visual Means ("OAVM") and extended relaxation in respect of sending physical copies of annual report to Shareholders till September 30, 2023.
- In compliance with the applicable provisions of the Companies Act, 2013 (the "Companies Act"), Securities and Exchange Board of India (Listing Obligations and Disclosure Requirements) Regulations, 2015, as amended (the "Listing

Director) of the Company by the Board of Directors at its meeting held on 11th August, 2023 pursuant to Section 161 of the Act and as recommended by the Nomination and Remuneration Committee of the Board, who has submitted a declaration that he meets the criteria for Independence as provided under Section 149(6) of the Act and who is eligible for appointment, and in respect of whom the Company has received a notice in writing in terms of Section 160(1) of the Act proposing his candidature for the office of Director, be and is hereby appointed as an Independent Non-Executive Director of the Company to hold office for a period of 5 (Five) consecutive years commencing from 11th August 2023 to 10th August 2028 upon such terms and conditions (including remuneration if any) as may be determined by the Board from time to time under the Companies Act, 2013 and whose office shall not be liable to retire by rotation.

**RESOLVED FURTHER THAT** in order to give effect to the above resolution, any Director of the Company (including its Committee thereof) and / or Company Secretary of the Company be and are hereby authorized to do all such acts, deeds and things including filing of necessary forms with the Registrar of Companies to give effect to the above resolution."

(By Order of the Board) for CYBELE INDUSTRIES LIMITED

| Place: Chennai    | Thomas P Joy      |
|-------------------|-------------------|
| Date : 11.08.2023 | Managing Director |

Regulations"), MCA Circulars, SEBI Circulars, Secretarial Standard – II on General Meetings ("SS-II") issued by the Institute of the Company Secretaries of India and other applicable laws, if any, the 30<sup>th</sup> AGM of the Company will be held on Friday, the 29<sup>th</sup> day of September, 2023 at 4.00 p.m. (IST) through VC/OAVM which does not require the physical presence of members at a common venue.

- The Company has appointed National Securities Depository Limited ("NSDL"), to provide VC/OAVM facility for the Annual General Meeting (AGM) and the attendant enablers for conducting of the AGM.
- 3.1 Pursuant to the provisions of the MCA and SEBI Circulars for conducting AGM through VC/OAVM:
  - Members can attend the Meeting using the remote e-voting login credentials provided to them to connect to Video conference as the process mentioned below.
  - Pursuant to section 105 of the Companies Act, 2013 ("the Act"), a Member entitled to attend and vote at the AGM is entitled to appoint a proxy to attend and vote on his/her behalf and

the proxy need not be a Member of the Company. Since, this AGM is being held pursuant to the MCA and SEBI Circulars through VC/ OAVM, physical attendance of Members has been dispensed with. Accordingly, the facility for appointment of proxies by the Members will not be available for the AGM and hence the Proxy Form and Attendance Slip are not annexed to this Notice.

- Body Corporates are entitled to appoint authorised representatives to attend the AGM through VC/OAVM and participate thereat and cast their votes through remote e-voting or evoting during the Meeting.
- iv. In case of joint holders attending the AGM through VC/OAVM, only such joint holder who is higher in the order of names will be entitled to do the e-Voting.
- 4. The attendance of the Members (members logins) attending the AGM through VC/OAVM will be counted for the purpose of reckoning the quorum under Section 103 of the Act.
- 5. Corporate Overview In compliance with the MCA Circulars and the Securities and Exchange Board of India ("SEBI") Circulars Notice of the AGM along with the Annual Report 2022-23 is being sent through electronic mode to those members whose email address is registered with the Company/ Depository Participant(s). Members may note that the Notice and Annual Report 2022-23 will also be available on the Company's website at www.cybele.co.in, websites of the Stock Exchanges i.e. BSE Limited at www.bseindia.com.
- The Members can join the AGM in the VC/OAVM mode 6. 15 minutes before and after the scheduled time of the commencement of the Meeting by following the procedure mentioned in the Notice. The facility of participation at the AGM through VC/OAVM will be made available for 1000 members on first come first served basis. This will not include large Shareholders holding (Shareholders 2% or more shareholding), Promoters, Institutional Investors, Directors, Key Managerial Personnel, the Chairpersons of the Audit Committee, Nomination and Remuneration Committee and Stakeholders Relationship Committee, Auditors etc. who are allowed to attend the AGM without restriction on account of first come first served basis.
- Pursuant to the provisions of Section 108 of the Companies Act, 2013 read with Rule20 of the Companies (Management and Administration) Rules, 2014 (as amended)and Regulation 44 of SEBI (Listing Obligations & Disclosure Requirements) Regulations2015 (as amended), and the Circulars issued by the Ministry of Corporate Affairs dated April 08, 2020, April 13, 2020 and May 05, 2020 the Company is providing facility of remote e-Voting to its

Members in respect of the business to be transacted at the AGM. For this purpose, the Company has entered into an agreement with National Securities Depository Limited (NSDL) for facilitating voting through electronic means, as the authorized agency. The facility of casting votes by a member using remote e-Voting system as well as venue voting on the date of the AGM will be provided by NSDL.

- 8. In line with the Ministry of Corporate Affairs (MCA) Circular No. 17/2020 dated April13, 2020, the Notice calling the AGM has been uploaded on the website of the Company at www.cybele.co.in. The Notice can also be accessed from the websites of the Stock Exchanges i.e. BSE Limited at www.bseindia.com and the AGM Notice is also available on the website of NSDL (agency for providing the Remote e-Voting facility) i.e.www.evoting.nsdl.com.
- The Registrar of Members and the Share Transfer Books of the company will remain closed from 23rd September, 2023 to 29<sup>th</sup> September 2023 (both days inclusive) for the purpose of ensuing AGM of the company.

#### THE INSTRUCTIONS FOR MEMBERS FOR REMOTE E-VOTING AND JOINING GENERAL MEETING ARE AS UNDER:-

The remote e-voting period begins on Tuesday 26th September, 2023 at 9.00 A.M. and ends on Thursday 28th September, 2023 at 5.00 P.M. The remote e-voting module shall be disabled by NSDL for voting thereafter. The Members, whose names appear in the Register of Members / Beneficial Owners as on the record date (cut-off date) i.e. 21st September, 2023, may cast their vote electronically. The remote e-voting module shall be disabled by NSDL for voting thereafter. Once the vote on a resolution is cast by the shareholder, the shareholder shall not be allowed to change it subsequently.

The details of the process and manner for remote e-Voting are explained herein below:

# How to vote electronically using NSDL e-Voting system?

The way to vote electronically on NSDL e-Voting system consists of "Two Steps" which are mentioned below:

#### Step 1: Access to NSDL e-Voting system

#### Login method for e-Voting and joining virtual meeting for Individual shareholders holding securities in demat mode

In terms of SEBI circular dated December 9, 2020 on e-Voting facility provided by Listed Companies, Individual shareholders holding securities in demat mode are allowed to vote through their demat account maintained with Depositories and Depository Participants. Shareholders are advised to update their mobile number and email Id in their demat accounts in order to access e-Voting facility.

Login method for Individual shareholders holding securities in demat mode is given below:

| Type of shareholders                                                       | Login Method                                                                                                    |                                                                              | authentication, you will be redirected to NSDL                                                                                                    |
|----------------------------------------------------------------------------|----------------------------------------------------------------------------------------------------|------------------------------------------------------------------------------|----------------------------------------------------------------------------------------------------|
| Individual Share-holders<br>holding securities in<br>demat mode with NSDL. | <ol> <li>Existing IDeAS user can visit<br/>the e-Services website of<br/>NSDL Viz. https://<br/>eservices.nsdl.com either on<br/>a Personal Computer or on a<br/>mobile. On the e-Services<br/>home page click on the<br/>"Beneficial Owner" icon<br/>under "Login" which is<br/>available under 'IDeAS'<br/>section, this will prompt you<br/>to enter your existing User ID<br/>and Password. After<br/>successful authentication,<br/>you will be able to see<br/>e-Voting services under<br/>Value added services. Click<br/>on "Access to e-Voting"<br/>under e-Voting services and<br/>you will be able to see<br/>e-Voting page. Click on<br/>company name or e-Voting<br/>service provider i.e. NSDL</li> </ol>                                                                                                    |                                                                              | <ul> <li>Depository site wherein you can see e-Voting page. Click on company name or e-Voting service provider i.e. NSDL and you will be redirected to e-Voting website of NSDL for casting your vote during the remote e-Voting period or joining virtual meeting &amp; voting during the meeting.</li> <li>Shareholders/Members can also download NSDL Mobile App "NSDL Speede" facility by scanning the QR code mentioned below for seamless voting experience.</li> <li>NSDL Mobile App is available on App Store Google Play</li> </ul>                                                                                                    |
|                                                                            | <ul> <li>and you will be re-directed to<br/>e-Voting website of NSDL for<br/>casting your vote during the<br/>remote e-Voting period or<br/>joining virtual meeting &amp; voting<br/>during the meeting.</li> <li>If you are not registered for<br/>IDeAS e-Services, option to<br/>register is available at https:/<br/>/eservices.nsdl.com. Select<br/>"Register Online for IDeAS<br/>Portal" or click at https://<br/>e s e r v i c e s. n s dl. c o m/<br/>SecureWeb/IdeasDirectReg.jsp</li> <li>Visit the e-Voting website of<br/>NSDL. Open web browser by<br/>typing the following URL:<br/>https://www.evoting.nsdl.com/<br/>either on a Personal<br/>Computer or on a mobile.<br/>Once the home page of e-<br/>Voting system is launched,<br/>click on the icon "Login" which<br/>is available under<br/>'Sh are hold er/Member'<br/>section. A new screen will<br/>open. You will have to enter<br/>your User ID (i.e. your sixteen<br/>digit demat account number<br/>hold with NSDL), Password/<br/>OTP and a Verification Code<br/>as shown on the screen.<br/>After successful</li> </ul> | Individual Share<br>holders holding<br>securities in demat<br>mode with CDSL | <ol> <li>Existing users who have opted for Easi / Easiest, they can login through their user id and password. Option will be made available to reach e-Voting page without any further authentication. The URL for users to login to Easi / Easiest are https://web.cdslindia.com and click on New System Myeasi.</li> <li>After successful login of Easi/Easiest the user will be also able to see the E Voting Menu. The Menu will have links of e-Voting service provider i.e. NSDL. Click on NSDL to cast your vote.</li> <li>If the user is not registered for Easi/Easiest, option to register is available at https://web.cdslindia.com/myeasi/Registration/EasiRegistration</li> <li>Alternatively, the user can directly access e-Voting page by providing demat Account Number and PAN No. from a link in www.cdslindia.com</li> </ol> |

| r                                                                                                    |                                                                                                    |
|----------------------------------------------------------------------------------------------------|----------------------------------------------------------------------------------------------------|
|                                                                                                    | home page. The system will<br>authenticate the user by<br>sending OTP on registered<br>Mobile & Email as recorded in<br>the demat Account. After<br>successful authentication,<br>user will be provided links for<br>the respective ESP i.e. <b>NSDL</b><br>where the e-Voting is in<br>progress. |
| Individual Share-<br>holders (holding<br>securities in demat<br>mode) login through<br>their depository<br>participants | 1. You can also login using the<br>login credentials of your<br>demat account through your<br>Depository Participant<br>registered with NSDL/CDSL<br>for e-Voting facility.                                                                                                    |

 Upon logging in, you will be able to see e-Voting option. Click on e-Voting option, you will be redirected to NSDL/ CDSL Depository site after successful authentication, wherein you can see e-Voting feature.

 Click on company name or e-Voting service provider i.e. NSDL and you will be redirected to e-Voting website of NSDL for casting your vote during the remote e-Voting period or joining virtual meeting & voting during the meeting.

## Important note:

Members who are unable to retrieve User ID/ Password are advised to use Forget User ID and Forget Password option available at abovementioned website.

| Help  | desk fo | or Ind | ividual  | Shareholder    | s holding | securities | in demat | mode f | for any | technical | issues | related t | 0 |
|-------|---------|--------|----------|----------------|-----------|------------|----------|--------|---------|-----------|--------|-----------|---|
| logín | throug  | jh De  | pository | y i.e. NSDL ar | d CDSL.   |            |          |        | -       |           |        |           |   |

| Login type                                                         | Helpdesk details                                                                                                    |
|--------------------------------------------------------------------|----------------------------------------------------------------------------------------------------|
| Individual Shareholders holding securities demat mode with NSDL    | Members facing any technical issue in login can contact in NSDL helpdesk by sending a request at evoting@nsdl.co.inor call at toll free no.: 1800 1020 990 and 1800 22 44 30      |
| Individual Shareholders holding securities in demat mode with CDSL | Members facing any technical issue in login can contact CDSL helpdesk by sending a request at <u>helpdesk.evoting@cdslindia.com</u> or contact at 022-23058738 or 022-23058542-43 |

**B)** Login Method for e-Voting and joining virtual meeting for shareholders other than Individual shareholders holding securities in demat mode and shareholders holding securities in physical mode.

## How to Log-in to NSDL e-Voting website?

- 1. Visit the e-Voting website of NSDL. Open web browser by typing the following URL: <u>https://www.evoting.nsdl.com/</u> either on a Personal Computer or on a mobile.
- 2. Once the home page of e-Voting system is launched, click on the icon "Login" which is available under 'Shareholder/Member' section.
- 3. A new screen will open. You will have to enter your User ID, your Password/OTP and a Verification Code as shown on the screen.

Alternatively, if you are registered for NSDL eservices i.e. IDEAS, you can log-in at <u>https://</u><u>eservices.nsdl.com/</u> with your existing IDEAS login. Once you log-in to NSDL eservices after using your log-in credentials, click on e-Voting and you can proceed to Step 2 i.e. Cast your vote electronically.

4. Your User ID details are given below :

| Manner of holding shares i.e. Demat<br>(NSDL or CDSL) or Physical                  | Your User ID is:                                                                                           |
|------------------------------------------------------------------------------------|----------------------------------------------------------------------------------------------------|
| <ul> <li>a) For Members who hold shares in<br/>demat account with NSDL.</li> </ul> | 8 Character DP ID followed by 8 Digit<br>Client ID                                                         |
|                                                                                    | For example if your DP ID is IN300***<br>and Client ID is 12***** then your user<br>ID is IN300***12*****. |
| b) For Members who hold shares in demat account with CDSL.                         | 16 Digit Beneficiary ID<br>For example if your Beneficiary ID is                                           |
|                                                                                    | 12**************** then your user ID is 12***************                                                  |
| c) For Members holding shares in Physical Form.                                    | EVEN Number followed by Folio<br>Number registered with the company                                        |
|                                                                                    | For example if folio number is 001***<br>and EVEN is 101456 then user ID is<br>101456001***                |

- 5. Password details for shareholders other than Individual shareholders are given below:
  - a) If you are already registered for e-Voting, then you can user your existing password to login and cast your vote.
  - b) If you are using NSDL e-Voting system for the first time, you will need to retrieve the 'initial password' which was communicated to you. Once you retrieve your 'initial password', you need to enter the 'initial password' and the system will force you to change your password.
  - c) How to retrieve your 'initial password'?
    - (i) If your email ID is registered in your demat account or with the company, your 'initial password' is communicated to you on your email ID. Trace the email sent to you from NSDL from your mailbox. Open the email and open the attachment i.e. a .pdf file. Open the .pdf file. The password to open the .pdf file is your 8 digit client ID for NSDL account, last 8 digits of client ID for CDSL account or folio number for shares held in physical form. The .pdf file contains your 'User ID' and your 'initial password'.
    - (ii) If your email ID is not registered, please follow steps mentioned below in process for those shareholders whose email ids are not registered.
- 6. If you are unable to retrieve or have not received the "Initial password" or have forgotten your password:
  - a) Click on "Forgot User Details/Password?" (If you are holding shares in your demat account with NSDL or CDSL) option available on <u>www.evoting.nsdl.com.</u>
  - b) <u>Physical User Reset Password?</u>" (If you are holding shares in physical mode) option available on www.evoting.nsdl.com.
  - c) If you are still unable to get the password by aforesaid two options, you can send a request at <u>evoting@nsdl.co.in</u> mentioning your demat account number/folio number, your PAN, your name and your registered address etc.
  - d) Members can also use the OTP (One Time Password) based login for casting the votes on the e-Voting system of NSDL.
- 7. After entering your password, tick on Agree to "Terms and Conditions" by selecting on the check box.
- 8. Now, you will have to click on "Login" button.

9. After you click on the "Login" button, Home page of e-Voting will open.

## Step 2: Cast your vote electronically and join General Meeting on NSDL e-Voting system.

#### How to cast your vote electronically and join General Meeting on NSDL e-Voting system?

- 1. After successful login at Step 1, you will be able to see all the companies "EVEN" in which you are holding shares and whose voting cycle and General Meeting is in active status.
- Select "EVEN" of company for which you wish to cast your vote during the remote e-Voting period and casting your vote during the General Meeting. For joining virtual meeting, you need to click on "VC/OAVM" link placed under "Join General Meeting".
- 3. Now you are ready for e-Voting as the Voting page opens.
- 4. Cast your vote by selecting appropriate options i.e. assent or dissent, verify/modify the number of shares for which you wish to cast your vote and click on "Submit" and also "Confirm" when prompted.
- 5. Upon confirmation, the message "Vote cast successfully" will be displayed.
- 6. You can also take the printout of the votes cast by you by clicking on the print option on the confirmation page.
- 7. Once you confirm your vote on the resolution, you will not be allowed to modify your vote.

#### **General Guidelines for shareholders**

- 1. Institutional shareholders (i.e. other than individuals, HUF, NRI etc.) are required to send scanned copy (PDF/JPG Format) of the relevant Board Resolution/ Authority letter etc. with attested specimen signature of the duly authorized signatory(ies) who are authorized to vote, to the Scrutinizer by e-mail to parnat1986@yahoo.com with a copy marked to evoting@nsdl.co.in.
- 2. It is strongly recommended not to share your password with any other person and take utmost care to keep your password confidential. Login to the e-voting website will be disabled upon five unsuccessful attempts to key in the correct password. In such an event, you will need to go through the "Forgot User Details/Password?" or "Physical User Reset Password?" option available on www.evoting.nsdl.com to reset the password.
- 3. In case of any queries, you may refer the Frequently Asked Questions (FAQs) for Shareholders and e-voting user manual for Shareholders available at the download section of <u>www.evoting.nsdl.com</u> or call on toll free no.: 1800 1020 990 and 1800 22 44 30 or send a request to (Name of NSDL Official) at <u>evoting@nsdl.co.in</u>

Process for those shareholders whose email ids are not registered with the depositories for procuring user id and password and registration of e mail ids for e-voting for the resolutions set out in this notice:

- 1. In case shares are held in physical mode please provide Folio No., Name of shareholder, scanned copy of the share certificate (front and back), PAN (self attested scanned copy of PAN card), AADHAR (self attested scanned copy of Aadhar Card) by email to corporate@qflexcable.com.
- 2. In case shares are held in demat mode, please provide DPID-CLID (16 digit DPID + CLID or 16 digit beneficiary ID), Name, client master or copy of Consolidated Account statement, PAN (self attested scanned copy of PAN card), AADHAR (self attested scanned copy of Aadhar Card) to corporate@qflexcable.com. If you are Individual shareholders holding securities in demat mode, you are requested to refer to the login method explained at step 1 (A) i.e. Login method for e-Voting and joining virtual meeting for Individual shareholders holding securities in demat mode.
- 3. Alternatively shareholder/members may send a request to <u>evoting@nsdl.co.in</u> for procuring user id and password for e-voting by providing above mentioned documents.
- 4. In terms of SEBI circular dated December 9, 2020 on e-Voting facility provided by Listed Companies,

Individual shareholders holding securities in demat mode are allowed to vote through their demat account maintained with Depositories and Depository Participants. Shareholders are required to update their mobile number and email ID correctly in their demat account in order to access e-Voting facility.

## THE INSTRUCTIONS FOR MEMBERS FOR e-VOTING ON THE DAY OF THE AGM ARE AS UNDER:-

- 1. The procedure for e-Voting on the day of the EGM/AGM is same as the instructions mentioned above for remote e-voting.
- 2. Only those Members/ shareholders, who will be present in the EGM/AGM through VC/OAVM facility and have not casted their vote on the Resolutions through remote e-Voting and are otherwise not barred from doing so, shall be eligible to vote through e-Voting system in the EGM/AGM.
- 3. Members who have voted through Remote e-Voting will be eligible to attend the EGM/AGM. However, they will not be eligible to vote at the EGM/AGM.
- 4. The details of the person who may be contacted for any grievances connected with the facility for e-Voting on the day of the EGM/AGM shall be the same person mentioned for Remote e-voting.

## INSTRUCTIONS FOR MEMBERS FOR ATTENDING THE EGM/AGM THROUGH VC/OAVM ARE AS UNDER:

- 1. Member will be provided with a facility to attend the EGM/AGM through VC/OAVM through the NSDL e-Voting system. Members may access by following the steps mentioned above for Access to NSDL e-Voting system. After successful login, you can see link of "VC/OAVM link" placed under "Join General meeting" menu against company name. You are requested to click on VC/OAVM link placed under Join General Meeting menu. The link for VC/OAVM will be available in Shareholder/Member login where the EVEN of Company will be displayed. Please note that the members who do not have the User ID and Password for e-Voting or have forgotten the User ID and Password may retrieve the same by following the remote e-Voting instructions mentioned in the notice to avoid last minute rush.
- 2. Members are encouraged to join the Meeting through Laptops for better experience.
- 3. Further Members will be required to allow Camera and use Internet with a good speed to avoid any disturbance during the meeting.
- 4. Please note that Participants Connecting from Mobile Devices or Tablets or through Laptop connecting via Mobile Hotspot may experience Audio/Video loss due to Fluctuation in their respective network. It is therefore recommended to use Stable Wi-Fi or LAN Connection to mitigate any kind of aforesaid glitches.
- 5. Shareholders, who would like to express their views/have questions may send their questions in advance mentioning their name demat account number/folio number, email id, mobile number at corporate@qflexcable.com. The same will be replied by the company suitably.
- 6. Members who would like to express their views/ask questions as a Speaker at the AGM may pre-register themselves by sending a request from their registered e-mail address mentioning their names, DP ID and Client ID/ folio number, PAN and mobile number to corporate@qflexcable.com latest by Monday 25th September 2023. Only those Members who have pre-registered themselves as speakers will be allowed to express their views/ask questions during the AGM. The Company reserves the right to restrict the number of speakers depending on the availability of time for the AGM.

## **Other Information:**

- i. Mr.H.P.Nitesh, Practicing Company Secretary, Managing Partner of M/s.HPN & Associates, Chennai, has been appointed as the Scrutinizer to scrutinize the e-voting process in a fair and transparent manner.
- ii. The Scrutinizer shall within a period not exceeding three working days from the conclusion of the e-voting period, unblock the votes in the presence of at least two witnesses not in the employment of the company and make a scrutinizer's report of the votes cast in favour or against forthwith to the Chairman of the Company.
- iii. Voting is provided to the members through e-voting and at the Annual general meeting of the Company. A